## Shipfinder.com 閲覧時

グーグル・クロム(バージョン76)フラッシュプレイヤーのブロック解除方法

お客様各位

平素は格別のご高配を賜り、厚く御礼申し上げます。 お客様におかれましては日頃、弊社 Shipfinder.com をご利用いただき、誠にありがとうご ざいます。

2019 年 7 月 30 日、グーグル (Google) の発行するブラウザ (インターネット閲覧ソフト) 「グーグル・クローム」(Google Chrome) のバージョン 76 が発行されました。本バージョ ン 76 ではアドビ社 (Adobe) 発行のプラグイン・ソフト「フラッシュプレイヤー」(以下「フ ラッシュ」) の動作が標準でブロックされる仕様となりました。フラッシュは Shipfinder.com の作動に必須のプラグインとなりますため、グーグル・クロームで Shipfinder.com を閲覧の際には、フラッシュのブロックを解除する操作が必要となりまし た。グーグル・クロームをご利用のお客様には誠にお手数をお掛け致しますが、 Shipfinder.com 閲覧の際には、下記操作を実施いただきますよう、お願い申し上げます。

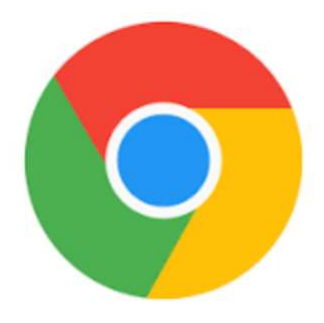

Google Chrome

 グーグル・クロ-ム(バージョン 76)で Shipfinder.com のモニター画面 (http://jp.shipfinder.com/Monitor/Index)を表示すると、次のように「Adobe Flash Player はブロックされています」のメッセージが表示されます。この状態ではフラッシ ュの動作がブロックされるため、そのままでは船舶ターゲット、チャート・マップが表 示されません。

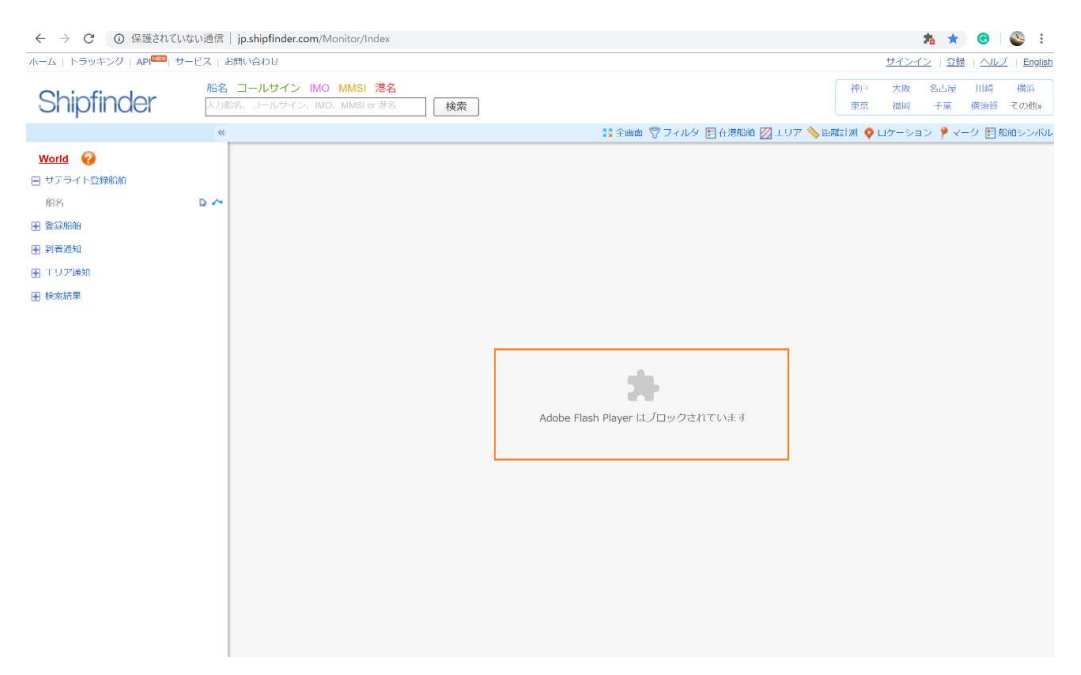

 ブロックを解除するために、アドレスバー右端のインフォメーション・アイコン()を クリックします。

| ← → C (③) 保護されて        | いない通信   jp.shipfinder.com/Monitor/Index                      | ta \star 🐵 😂                                            |
|------------------------|--------------------------------------------------------------|---------------------------------------------------------|
| ホーム   トラッキング   API     | ナービス   お問い合わせ                                                | <u> サインイン</u>   監録   ヘルプ   Eng                          |
| Shipfinder             | <u>船名 コールサイン IMO MMSI 港名</u><br>人力服名、コールサイン、IMO、MMSI or内名 検索 | 神戸 大阪 名占垣 川崎 横浜<br>東京 福岡 千栗 横浜町 その他                     |
|                        |                                                              |                                                         |
|                        | **                                                           | 💱 全画商 🗑 フィルタ 🗉 在地船舶 🖾 エリア 💊 距加計測 🌻 ロケーション 🧚 マーク 🗉 船舶シンパ |
| World 🕢                | «                                                            | ∷金属酢 受フィルタ 圏 在港協会 図 エリア 🌭 評価目謝 🍳 ロケーション 🧚 マーク 圏 低始シン    |
| World 😡<br>曰 サッライト登録船舶 | **                                                           | ∷ 全画画 交 フィルタ 巨 在地的船 図 エリア ≫ 応加日園 ♀ ロケーション ∮ マーク 国 防衛シン4 |

## ③ ダイアログが表示されます。

| ← → C                                       | ① 保護されていない通信) jp.shipfinder.com/Mon                                                   | tor/Index                         | ;                       | h *                 |                  | S :                    |
|---------------------------------------------|---------------------------------------------------------------------------------------|-----------------------------------|-------------------------|---------------------|------------------|------------------------|
| m-A   hoy#<br>Shipfi                        | このサイトへの接続は保護されていません<br>このサイトでは機密情報(パスワード、クレジットカードなど)を<br>入力しないでください。悪点のあるユーザーに情報が踏まれる | NSI 港名 将户<br>NSI (市) 秋東 東京        | <u>リインイ</u><br>大阪<br>福岡 | 2   登録<br>名古屋<br>丁葉 | ヘルフ<br>川崎<br>横道賞 | (English<br>他の<br>その地域 |
| World 🥹                                     | 恐れがあります。詳細<br>た Flash ブロック(デフォルト) ・                                                   | は金剛県 😨 ノイルタ 🗏 住地統計 🖾 エリア 💊 詳細に劇 🔷 | ロケーショ:                  | × ♥₹-               | -ク 国産            | 曲シンバリレ                 |
| 田 ウァライト量数<br>桁名<br>用 常緑松柏                   | ✿ Cookie (7 智//使用中)                                                                   |                                   |                         |                     |                  |                        |
| <ul> <li>団 利着運知</li> <li>田 エリア通知</li> </ul> | ゆ サイトの設定                                                                              |                                   |                         |                     |                  |                        |

・Flash と書かれた行のプルダウンが「ブロック (デフォルト)」になっていますので、こ

## ちらで「許可」を選びます。 ← → C ① 保護されていない通信 jp.shipfinder.com/Monit ハーム トラッキ このサイトへの接続は保護されていません × Shipfi このサイトでは場面である (QQクード、クレンクトカードなど)を 入力しないでください。 あ点のあるユーザーに情報が高される おれがあります。 清白 World 🚱 🏂 Flash ブロック(デフォルト) ・ ■ サテライト登録

船名 • Standing

● 到着通知 田 エリア通知 匣 检索结果

🗘 サイトの設定

④ 船舶ターゲット、チャート・マップが表示されました。ダイアログ右上の×を押下して、

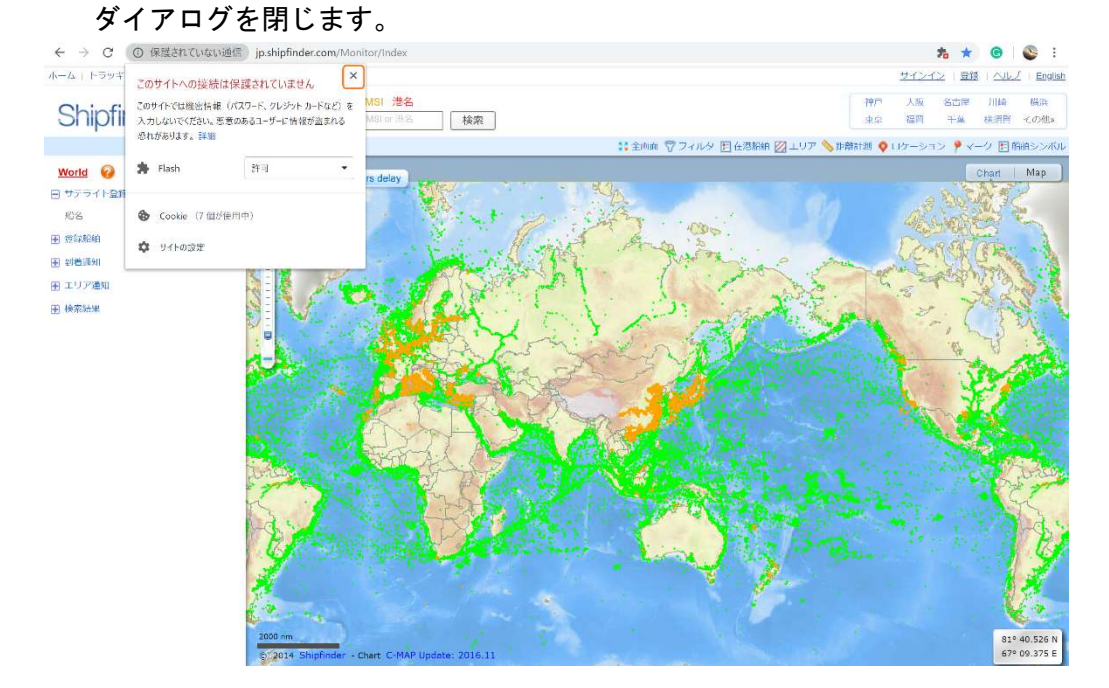

以上のブロック解除操作は、ブラウザの起動毎に必要となります。

ご不明な点などございましたら、どうぞお問い合わせください。 お客様にはご迷惑をおかけし大変申し訳ございませんが、 何卒ご理解賜りますよう、お願い致します。

## 株式会社東洋信号通信社

ポートデータ・インフォメーション tel 045-510-2342 fax 045-510-2050